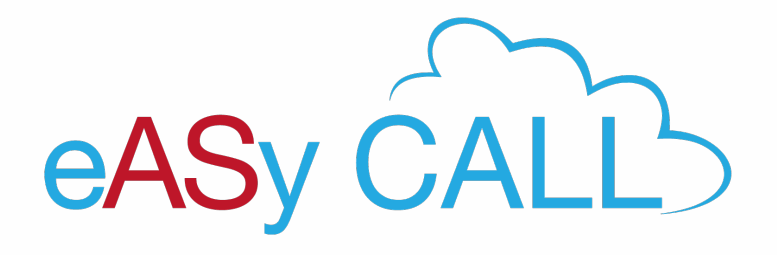

## TRANSFERT D'APPEL BRIA MOBILE AVEC ANNONCE

Transfert d'appels ...... 2

## **TRANSFERT D'APPELS**

## Pour transférer des appels avec annonce depuis un BRIA., il suffit de suivre la procédure suivante :

- 1. Mettre l'appel que vous souhaitez transférer en attente
- Créer un nouvel appel (vers la personne qui recevra l'appel transféré) (avec le bouton + )
- L'appel sera mis en attente, et le nouvel appel prendra la main et vous pourrez alors annoncer à votre interlocuteur que vous comptez lui transférer un appel
- 4. Vous pourrez ensuite appuyer sur les 3 petits boutons qui vous permettront de sélectionner l'option :TRANSFERER A UN AUTRE APPEL
- 5. Le bouton VERT en bas avec les flèches vous permet de basculer entre les deux appels si vous ne voulez pas transférer

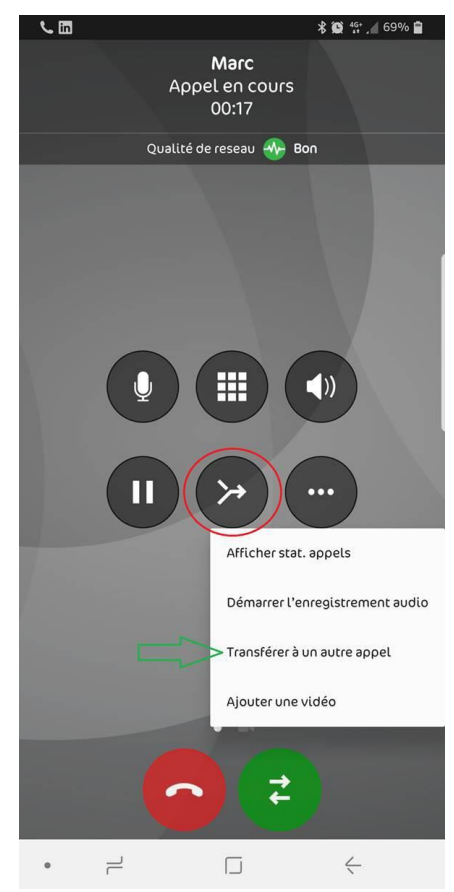

Le bouton ENTOURÉ sur l'image permet de démarrer une conférence à 3.